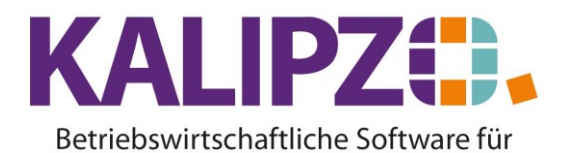

Handel • Handwerk • Gastronomie • Dienstleistungen

## Debitoren/Kreditorenarten

## Gehen Sie ins Menü Stammdaten/Verwaltung/Schlüsseltabellen/Deb.-Kred-Arten.

| DK-Arten |                                     |       |         |
|----------|-------------------------------------|-------|---------|
| DK-Art   | Bezeichnung                         |       | ^       |
| D        | Kunden                              |       |         |
| К        | Kreditor                            |       |         |
|          |                                     |       |         |
|          |                                     |       |         |
|          |                                     |       |         |
|          |                                     |       |         |
|          |                                     |       |         |
|          |                                     |       |         |
|          |                                     |       |         |
|          |                                     |       |         |
|          |                                     |       |         |
|          |                                     |       |         |
|          |                                     |       |         |
|          |                                     |       |         |
|          |                                     |       | ×       |
| Einfüge  | en Korrigieren Löschen Liste drucke | n Ver | rlassen |

Über den Button **Einfügen** können Sie neue Kunden bzw. Lieferantengruppen definieren.

Diese haben keine Auswirkung auf den Programmablauf. Sie können jedoch Ihre Auswertungen darüber steuern.

| Feld        | Inhalt               | Größe                     |
|-------------|----------------------|---------------------------|
| DK-Art      | Kürzel               | 3-Stellig alphanumerisch  |
| Bezeichnung | Selbstgewählter Name | 40-stellig alphanumerisch |

| DK-Art neu anlegen      |     |      |  |  |
|-------------------------|-----|------|--|--|
| DK-Art:                 | ABC |      |  |  |
| Bezeichnung: Großkunden |     | nden |  |  |

Drücken Sie F2 zum Speichern Ihrer Eingaben.

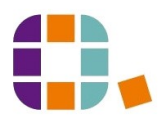

## Betriebswirtschaftliche Software für Handel • Handwerk • Gastronomie • Dienstleistungen

|          | DK-Arten                            |    |           |
|----------|-------------------------------------|----|-----------|
| DK-Ar    | Bezeichnung                         |    | ^         |
| ABC      | Großkunden                          |    |           |
| D        | Kunden                              |    |           |
| К        | Kreditor                            |    |           |
|          |                                     |    |           |
|          |                                     |    |           |
|          |                                     |    |           |
|          |                                     |    |           |
|          |                                     |    |           |
|          |                                     | -  |           |
|          |                                     | 4  |           |
|          |                                     |    |           |
|          |                                     |    |           |
|          |                                     | -  |           |
|          |                                     |    |           |
| <u> </u> |                                     |    |           |
| Einfüg   | gen Korrigieren Löschen Liste druck | en | Verlassen |

Die neue DK-Art steht ab sofort zur Verfügung.

Über den Button **Korrigieren** können Sie die Bezeichnung korrigieren. Die DK-Art selber ist darüber nicht zu korrigieren. Wünschen Sie eine andere, so bleibt nur, eine neue anzulegen.

Der Button Liste drucken ermöglicht Ihnen die Ausgabe der DK-Arten.

IT Service Test

30.07.2020

## **DK-Arten**

| DK-Art | Bezeichnung |
|--------|-------------|
| ABC    | Großkunden  |
| D      | Kunden      |
| K      | Kreditor    |

Siehe auch Drucken und Ausgabe von Dokumenten.

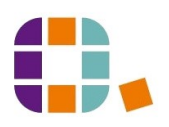